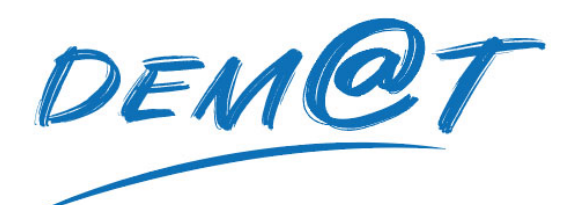

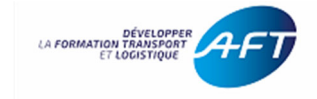

## SOMMAIRE

# **Uniquement connexion CFA :**

| 1. | Se connecter                                   | page 2 |
|----|------------------------------------------------|--------|
|    | 1.1 Modifier son mot de passe                  | page 2 |
| 2. | Les différents Profils et leurs rôles          | page 3 |
| 3. | Créer son centre                               | page 3 |
|    | 3.1 - Sélectionnez le menu "Centres"           | page 3 |
|    | 3.2 - Complétez toutes les mentions et validez | page 3 |
| 4. | Créer ses utilisateurs                         | page 4 |
|    | 4.1 - Sélectionnez le menu "Utilisateurs"      | page 4 |
|    | 4.2 - Modifier un utilisateur                  | page 4 |
|    | 4.3 - Créer des groupes                        | page 5 |

# Spécifique éducation nationale :

| Créer ses utilisateurs | Page | 5 |
|------------------------|------|---|
|------------------------|------|---|

# CFA et éducation nationale :

| 5. | Créer ses formations                             | page 6 |
|----|--------------------------------------------------|--------|
|    | 5.1 - Sélectionnez le menu "FORMATION"           | page 6 |
|    | 5.2 - Associer des exercices et des participants | page 6 |
| 6. | Créer ses exercices                              | page 7 |
|    | 6.1 - Sélectionnez le menu "Exercices"           | page 7 |
|    |                                                  |        |

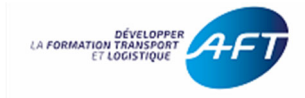

# Uniquement connexion CFA :

# 1. Se connecter à DEM@T

https://demat-foad.com

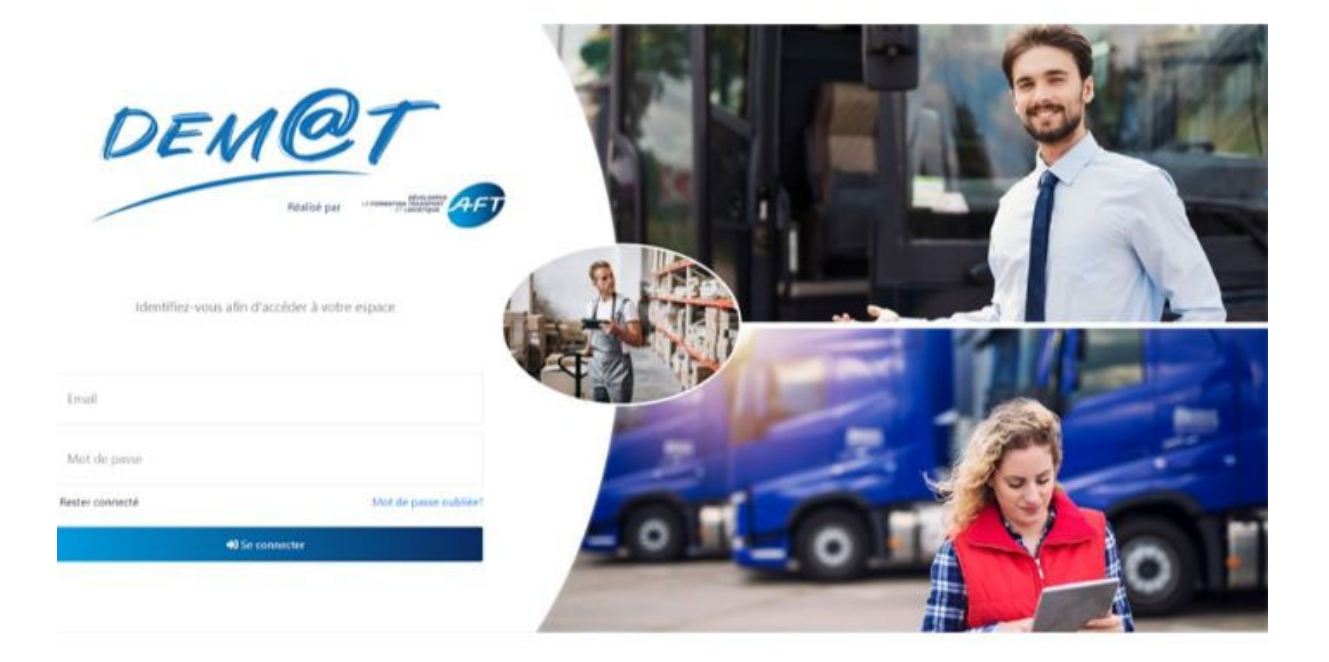

Insérez votre :

 Identifiant

4 Mot de passe

#### 1.1. Modifier son mot de passe

Cliquez sur le bandeau bleu sur l'icône 📫

| =                                                                                 |                          |                                 | ې<br>پ                 |
|-----------------------------------------------------------------------------------|--------------------------|---------------------------------|------------------------|
| Rienvenue Responsable A                                                           | FT                       |                                 | Mon Compte             |
| Dienvende responsable /                                                           |                          |                                 | Gestion des modeles    |
| Votre groupe                                                                      |                          | Votre centre                    | Gestion des centres    |
| AFT                                                                               |                          | aft test                        | Consulter le tutoriel  |
| rue de la république<br>60290 Monchy                                              | <b>"9</b> 01 88 40 11 80 | rue des champs<br>45000 orléans | ⊠ respo.groupe@aft.com |
| 2 Sessions en cours dans votre groupe<br>0 Sessions terminées<br>2 Sessions total |                          | 8 8 Utilisateurs dans votre gr  | oupe                   |

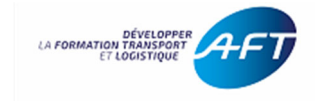

## 2. Les différents Profils et leurs rôles

**Profil Responsable de groupe :** C'est l'administrateur de votre structure. Il va créer les différents centres si vous en avez plusieurs. Sinon il cumulera le profil de responsable de centre.

**Profil Responsable de centre :** C'est l'administrateur du centre. Il va y créer les utilisateurs c'est-à-dire les formateurs et y affecter les formations.

**Profil Formateur :** Il va insérer les exercices existants ou créer par le groupe/centre pour les attribuer aux apprenants.

Profil Stagiaire : C'est l'utilisateur.

**Uniquement connexion CFA :** 

#### 3. Créer son centre

3.1 - Sélectionnez le menu "Centres" sur la gauche de l'écran

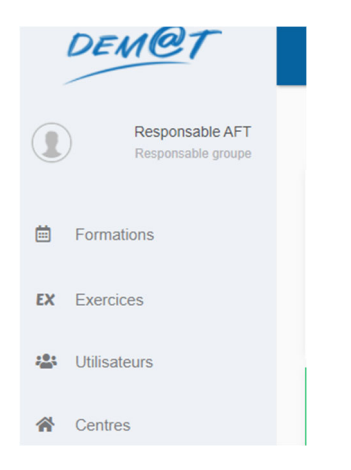

#### 3.2 - Complétez toutes les mentions et validez

| DEMOT                                 | =                     | ٥                   | ወ |
|---------------------------------------|-----------------------|---------------------|---|
| Responsable AFT<br>Responsable groupe | Ajouter un centre     |                     |   |
|                                       | Nom du centre         |                     |   |
| Formations                            |                       |                     |   |
| EX Exercices                          | Adresse               |                     |   |
| 4 Utilisateurs                        | Code Postal Ville     |                     |   |
| 🕷 Centres                             | Téléphone             |                     |   |
|                                       | Responsable du centre | Utiliser mon compte |   |
|                                       | Nom                   | Prénom              |   |
|                                       | Nom                   | Prénom              |   |
|                                       | Email                 |                     |   |
|                                       | Adresse Email         |                     |   |
|                                       |                       |                     |   |
|                                       |                       | ← Annuler Ajouter   |   |

Le centre vient d'être créé

Le responsable du centre est prévenu par mail de ses identifiants. Faire de même pour créer tous vos centres.

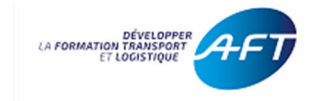

**Uniquement connexion CFA :** 

## 4. Créer ses utilisateurs

4.1 - Sélectionnez le menu "Utilisateurs" sur la gauche de l'écran puis « Ajouter »

| DEMOT                                    |                          |                          | ● ↓ 也               |
|------------------------------------------|--------------------------|--------------------------|---------------------|
|                                          |                          | Ajouter un utilisateur × |                     |
| Centre responsable<br>Responsable centre | Liste des Utilisateurs   | Nom                      | 10 V Q Recherch     |
| Formations                               |                          | Nom                      | tous 👻              |
|                                          | Nom 17 Pre               | n Prénom                 | 11 Actif 11 Rôle 11 |
| EX Exercices                             | formateur tes            | Email                    | Formateur           |
| 📽 Utilisateurs                           | nouveau ele              | Adresse Email            | 🗹 Stagiaire 🥑 🖉 🔳   |
|                                          | responsable cer          |                          | Respo Ce            |
| A Centre                                 | testeur sta              | Rôle                     | Stagiair 🛛 🖉 🖀      |
|                                          | testeur 2 Set            | Formateur Stagiaire      | Staglaire 🛛 🖉 🖀     |
|                                          | Ursateur 1 à 5 (5 total) | Annuler Ajouter          | Précédent 1 Suivant |
|                                          |                          |                          | ← Retour Ajouter    |
|                                          | Liste des Groupes        | 10 V Q Rechercher        |                     |

Pour accéder à un autre profil, vous avez la possibilité de cliquer sur l'œil présent sur la ligne du centre / utilisateur.

Il est important de comprendre que lorsque vous procédez de cette manière, plusieurs profils s'empilent sur votre navigateur.

Une fois l'opération sur le profil choisi terminée, cliquez sur l'œil, en haut à droite pour revenir sur votre profil.

> Une fois le compte créé, l'utilisateur reçoit ses identifiants par une notification e-mail.

| Liste des Utilis | ateurs |             |    |                            |    |                 |   |          | 10 🗸 🔍    |          |     |   |    |     |
|------------------|--------|-------------|----|----------------------------|----|-----------------|---|----------|-----------|----------|-----|---|----|-----|
|                  |        |             |    |                            |    |                 |   |          |           | <b>.</b> | Tou | s |    | •   |
| Nom              | t₹     | Prenom      | ţ1 | Email                      | ţĮ | Centre          | A | Actif 1  | Rôle      |          |     |   |    | ţI. |
| AFT              |        | Responsable |    | respo.groupe@aft.com       |    | aft test        |   |          | Respo. Gr |          |     |   |    |     |
| formateur        |        | test        |    | formateur.test@test.com    |    | AFT monchy test |   | <b>~</b> | Formateur |          | 0   | ø | i  |     |
| henri            |        | lea         |    | henri.lea@toto.com         |    | aft test        |   | <        | Formateur |          | 0   | ø | i  |     |
| nouveau          |        | eleve       |    | aoijeza@mail.com           |    | AFT monchy test |   |          | Stagiaire |          | 0   | ø | i  |     |
| rea              |        | azerty      |    | rea@toto.fr                |    | aft test        |   |          | Stagiaire |          | 0   | ø | ŧ. |     |
| responsable      |        | centre      |    | responable.centre@test.com |    | AFT monchy test |   |          | Respo. Ce |          |     | 0 |    |     |
| testeur          |        | stagiaire   |    | testeur.stagiaire@test.com |    | AFT monchy test |   | <b>~</b> | Stagiaire |          | 0   | ø | T  |     |

#### 4.2 - Modifier un utilisateur

- Crayon bleu pour toutes modifications.
- > Poubelle rouge pour toutes suppressions.
- Case « actif » pour désactiver un utilisateur sans le supprimer. Cette fonction peut être utilisée lors d'une absence prolongée ou lorsque vous travaillez avec des formateurs vacataires, elle permet aussi de conserver les données des formations de l'utilisateur.

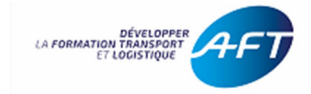

#### 4.3 - Créer des groupes

| Liste des Groupes     | 10                  | ~ | Q       | Rechercher |         |
|-----------------------|---------------------|---|---------|------------|---------|
| Nom                   | 1                   | F | Nb Uti. | ţţ         |         |
| Aucune donnée disponi | ble dans le tableau |   |         |            |         |
|                       |                     |   |         | Précédent  | Suivant |
|                       |                     |   |         | /          | Ajouter |

Cette fonction vous permet d'importer la liste des participants.

- Renseignez le nom de votre groupe, puis importez la liste :
  - Soit à partir du modèle disponible (au-dessus du champ d'import du fichier)
  - Soit à partir d'une liste d'utilisateur déjà existante.

# Uniquement connexion éducation nationale :

### **Créer ses utilisateurs**

Demander à vos élèves de cliquer sur le logo de leur médiacentre

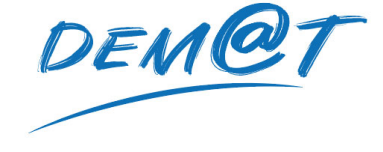

Les élèves apparaîtront automatiquement dans la partie utilisateurs

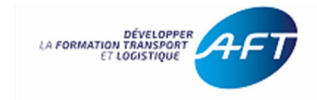

## **CFA et éducation nationale**

## **5. Créer ses formations**

5.1 - Sélectionnez le menu "FORMATION" sur la gauche puis appuyez sur le bouton "Ajouter"

| DEN          | <u>ICT</u>                            | ≡                  |            |   |                   |                 |             | ٠ | ሮ |
|--------------|---------------------------------------|--------------------|------------|---|-------------------|-----------------|-------------|---|---|
|              | Responsable AFT<br>Responsable groupe | Nouvelle formation |            |   |                   |                 |             |   |   |
|              |                                       | Libellé            |            |   | Type de formation | Marchandise     |             | ~ |   |
| 🗰 Formatio   | ins                                   | Du                 | jj/mm/aaaa |   | Au                | jj/mm/aaaa      |             |   |   |
| EX Exercice: | s                                     | Centre             |            | ~ | Formateur         | Responsable AFT |             | ~ |   |
| 🔹 Utilisateu | ırs                                   |                    |            |   |                   |                 |             |   |   |
| 🖌 Centres    |                                       |                    |            |   | ← Annuler         |                 | Enregistrer |   |   |
|              |                                       |                    |            |   |                   | L3              |             |   |   |

- > Ajoutez le libellé (nom de votre formation)
- Sélectionnez le type de formation concernée (marchandises ou voyageurs) => celleci vous permettra de choisir les exercices correspondants.
- Complétez les dates de début et les dates de fin de la formation => créneau pendant lequel l'apprenant a accès aux exercices. 1 an après la fin de la formation les données seront archivées.

#### 5.2 - Associer des exercices et des participants

Sélectionnez "Ajouter un exercice"

Sélectionnez le type d'exercice, puis l'exercice désiré dans le menu déroulant.

| xercices  |                     |        |               |   | Participants |    |           |           | Q Rechercher     |
|-----------|---------------------|--------|---------------|---|--------------|----|-----------|-----------|------------------|
| Nom       | ↓ <del>,</del> Туре | †↓ Doc |               |   | Nom          | ţ₹ | Prénom    | †↓ Email  |                  |
| JT-Enbain | LV                  |        | Résultats     | 0 | testeur      |    | stagiaire | testeur.s | agiaire@test.com |
|           |                     |        |               |   | nouveau      |    | eleve     | aoijeza@  | email.com        |
|           |                     |        | r un exercice |   |              |    |           |           | Précédent        |
|           |                     |        |               |   |              |    |           |           |                  |

- Pour ajouter des participants, cliquez sur "Ajouter un groupe "ou « participant »
- Une fois validée, votre session est prête. Les utilisateurs que vous avez ajoutés, peuvent s'entrainer sur les exercices définis dans la formation.

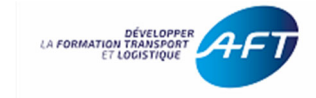

## 6. Créer ses exercices

# 6.1 - Sélectionnez le menu "Exercices" sur la gauche

Vous pouvez tester des exercices existants et/ou en créer.

| DEMOT                                                                   | ≡                                                                                           |                                                                                                    | <b>ම \$</b> ()                                                                     |
|-------------------------------------------------------------------------|---------------------------------------------------------------------------------------------|----------------------------------------------------------------------------------------------------|------------------------------------------------------------------------------------|
| test formateur<br>Formateur                                             | Lettre de Voiture                                                                           |                                                                                                    | Q Rechercher                                                                       |
| <ul> <li>Formations</li> <li>Exercices</li> <li>Willisateurs</li> </ul> | Nom<br>DUT-Enbain<br>DUT-Helium                                                             | 17         Type         11         Modele           Saisie complète directe         DUT           Saisie différée         DUT                                                                                               | 11     Pub.     Créé le     Fichiers [1     11       Sujet     1     1     Sulvant |
|                                                                         | Billet Collectif<br>Nom<br>BC-AutocarsDeFrance<br>BC-Cartaroute<br>BC-Disney<br>BC-Hollande | 17       Type         Saisi       Ne sont visibles que les exercices publiés         Saisi       Saisie complète directe         Saisie complète directe       BC-Défault         Saisie complète directe       BC-Hollande | Q Rechercher                                                                       |
|                                                                         | Billet Individuel                                                                           | 1∓ Tvoe 11 Modele                                                                                                    | Q Rechercher                                                                       |

#### Remplissez l'exercice.

| ransporteur                 |                |                |                                          |
|-----------------------------|----------------|----------------|------------------------------------------|
| ate de création du document |                |                | Numéro de lettre de voiture              |
| 15/09/2021                  |                |                | EV24-TLL731                              |
| ype de lettre de voiture    |                |                | Pays                                     |
| National                    | OInternational |                |                                          |
|                             |                |                |                                          |
|                             |                | Pour visualise | r le document de transport dématérialisé |

| er                         | =                                                                                                    |                                                                           |              |                                        |                       | • • |
|----------------------------|----------------------------------------------------------------------------------------------------|---------------------------------------------------------------------------|--------------|----------------------------------------|-----------------------|-----|
| Jean Dupont<br>Utilisateur | DUT-Helium                                                                                                    |                                                                           |              |                                        | Sujet                 |     |
| _LV-320210506-092535-      | 2015) × T                                                                                                    |                                                                           | w m 🛃        |                                        |                       | _   |
| ⊂ W<br>ORSupport DE Aut    | hantification requires PD OB Demo. PD OB Reed. PD Meet Projet. PD 108N. PD                                                                                                    | confinement Plate Next Platemet Next Placements                           | m. co 🖷 i    |                                        |                       |     |
| L 1 sur                    |                                                                                                    | im automatique                                                            |              |                                        |                       |     |
|                            |                                                                                                    |                                                                           | _            | ······································ |                       |     |
|                            | DOCUMENT UNIQUE DE TRANSPORT (LEIIre de Vi<br>Modèle déposé n°997420 du 2 décembre 1999. Reproduction interdite                                                                           | Ref.<br>Reference                                                         |              |                                        | Bac Plastique 600x400 |     |
|                            | Single transport document (consignment note) N° OC                                                                                                    | LV-320210506-0925 VÉHICULES Paris                                         |              |                                        | Dec. 20-10-10-10-10-1 |     |
|                            | A defaut de convertion écrite entre les parties au contrat de namport ou de la dé                                                                                                    | Vehicule Paris                                                            |              |                                        | Dac Plastique 600x400 |     |
|                            | d'ordies, la responsabilité de transponsair, en cas de perte du araité survenue as<br>intrestinactional. Finalace, est limbée au montant de l'indemnié prévue par le contratitype concern | rranchandbes ou en cas de resert à la CONDUCTEUF<br>ntie terrapot. Driver |              |                                        |                       |     |
|                            | Ce transport set source, nonotestant toure staure contraine, à la Convention relati<br>de marchandress par route (CMR)                                                                    | Date 06-05-2021                                                           |              |                                        |                       |     |
|                            | This carriage is subject notwithstanding any clause to the contrary, to the Convert<br>International Carriage of goods by road (CMR)                                                      | an on the Contract for the                                                |              |                                        |                       |     |
|                            | DONNEUR D'ORDRES Principal                                                                                                    | Paris                                                                     |              |                                        |                       |     |
|                            | Paris                                                                                                    | Paris<br>Paris                                                            |              | Livrés chez                            | e destinataire        |     |
|                            | Instructions / Mission Instructions / Mission                                                                                                    | Paris<br>Transporteur de livraison Unloading Carrier                      |              |                                        |                       |     |
|                            | Paris                                                                                                    | Thispotean as interior criterion grant                                    |              |                                        |                       |     |
|                            | Livraison demandée : Date Heure : de à<br>: Date Time : from to                                                                                                    |                                                                           |              |                                        |                       |     |
|                            | Formalités Douane<br>Customs formalities                                                                                                    |                                                                           |              |                                        | s 1 Salar             |     |
|                            | MARCHANDISE Goods                                                                                                    | FACTURE Invoice Port: payé<br>Carriage : paid                             | tů<br>orward |                                        | Suivain               |     |
|                            | MARQUES NOMBRE NATURE DE LA MARCHANDISE POIDSVOLUME                                                                                                    | VALEUR DECLAREE AI<br>DÉTAILS DES FRAIS DEVISE                            | PAYER PAR    |                                        |                       |     |
|                            | No se Morton Martine of the page Mère linéaire                                                                                                    | INTERET SPÉCIAL Breaks of sharpes Currency Ex                             | ). Desti.    |                                        |                       |     |
|                            | m <sup>2</sup>                                                                                                    | C Prix du transport<br>Cantage starger                                    |              |                                        |                       |     |
|                            |                                                                                                    | Réductions                                                                |              |                                        |                       |     |

- > L'utilisateur doit visualiser le document final avant de l'enregistrer.
- > Une alerte indique au stagiaire qu'il ne pourra plus faire de modifications.
- > Une fois terminé, le formateur recevra le résultat de l'apprenant et pourra lui envoyer la correction.

| Exercices         |                     |                       |
|-------------------|---------------------|-----------------------|
| Nom               | ↓ <del>≓</del> Туре | ↑↓ Doc                |
| BI-RoissyBordeaux | BI                  | Résultats 🕴           |
| BI-Rennes Pontivy | BI                  | Résultats 🙁           |
| BC-Cartaroute     | BC                  | Résultats 🙁           |
|                   |                     | + Ajouter un exercice |

DÉVELOPPER

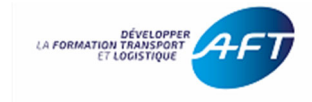

#### 6.2 - Créer ses propres exercices

Vous pouvez utiliser des modèles de documents de transport déjà utilisés dans les exercices proposés ou créer votre propre modèle.

## Pour créer un exercice avec un modèle existant :

| Nouvel exercice                         |                  |                                |  |
|-----------------------------------------|------------------|--------------------------------|--|
| Nom                                     |                  |                                |  |
| Nouvel exercice                         |                  |                                |  |
| Type de formation                       |                  | Type de document               |  |
| Choisissez un type de formation         | ~                | Choisissez un type de document |  |
| Type d'exercice                         |                  | Modèle d'export                |  |
| Choisissez un type d'exercice           | ~                | Choisissez un modèle           |  |
| Sujet                                   |                  |                                |  |
| Choisir un fichier Aucun fichier choisi | A insérer au nlu | is tard lors de la nublication |  |
| Annexe                                  |                  |                                |  |
| Choisir un fichier Aucun fichier choisi |                  |                                |  |

> Remplissez votre document selon votre énoncé.

| Transporteur                                                                                                    |                     |            |                                                             |              |
|----------------------------------------------------------------------------------------------------|---------------------|------------|-------------------------------------------------------------|--------------|
| Date de création du document                                                                                                    |                     |            | Numéro de lettre de voiture                                 |              |
| 15/09/2021                                                                                                    |                     |            |                                                             |              |
| Type de lettre de voiture                                                                                                    |                     |            | Pavs                                                        |              |
| National                                                                                                    | OInternational      |            |                                                             |              |
| Raison sociale transporteur                                                                                                    |                     |            |                                                             |              |
| runoon oconne nunoporteur                                                                                                    |                     |            |                                                             |              |
| Nom du transporteur                                                                                                    |                     |            | Numéro SIREN ou d'identification intracommunautaire du trar | sporteur     |
| Nom du transporteur                                                                                                    | ssez qui peut le vo | ir.        | Numéro SIREN ou d'identification intracommunautaire du tran | sporteur     |
| Nom du transporteur Choisi Choisi Ouvel exercice Control Control Contr | ssez qui peut le vo | ir.        | Numéro SIREN ou d'identification intracommunautaire du trar | sporteur     |
| Nom du transporteur Choisi Couvel exercice Informations Corrige Gestion Droits                                                                                                    | ssez qui peut le vo | ir.        | Numéro SIREN ou d'identification intracommunautaire du tran | sporteur     |
| Nom du transporteur Choisi Choisi Couvel exercice Informations Corrige Gestion Droits opriétaire/Créateur Responsable &FT                                                                                                    | ssez qui peut le vo | ir.        | Numéro SIREN ou d'identification intracommunautaire du tran | sporteur     |
| Nom du transporteur  Choisi  Choisi  Corrige Gestion Droits  opriétaire/Créateur  Responsable AFT  veau de partage de l'exercice                                                                                                    | ssez qui peut le vo | ir.        | Numéro SIREN ou d'identification intracommunautaire du trar | sporteur     |
| Nom du transporteur  Choisi  Choisi  Conje  Gestion Droits  opriétaire/Créateur  Responsable AFT  veau de partage de l'exercice  ol uniquement                                                                                                    | ssez qui peut le vo | ir.<br>cer | Numéro SIREN ou d'identification intracommunautaire du tran | sporteur     |
| Nom du transporteur<br>Choisi<br>Choisi<br>Nom du transporteur<br>Choisi<br>Corigé<br>Gestion Droits<br>opriétaire/Créateur<br>Responsable AFT<br>veau de partage de l'exercice<br>ol uniquement<br>Sile pouvant éditer l'exercice                                                                                                    | ssez qui peut le vo | ir.<br>Cer | Numéro SIREN ou d'identification intracommunautaire du trar | sporteur<br> |

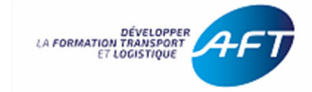

#### Pour créer son modèle :

✓ Cliquez sur l'aide.

|          | Précédent | 1 Suivant |
|----------|-----------|-----------|
| ← Retour | + Ajouter | ?         |

Les modèles proposés sont ceux utilisés dans les exercices. Ils vous sont proposés en format xlsx. Il vous faudra un logiciel capable d'éditer des feuilles de calcul (Excel, Google Sheets, LibreOffice Calc, etc.)

- 1. Dans une feuille de calcul d'un tableur, **créez votre modèle**.
- 2. **Remplacez** les valeurs que le stagiaire remplira à la saisie de l'exercice **par le code associé**.

Exemple, si vous souhaitez afficher :

 Le prix du transport dans un billet collectif, la cellule cible aura la valeur #BTCO\_PRIX

| Prix | 234,50€ | Prix | #BTCO_PRIX |
|------|---------|------|------------|
|      | 1       |      |            |

✓ La ligne empruntée dans un billet individuel, la cellule devra contenir #BTIV\_LIGNE

| Ligne | Ligne A Paris-Nantes | Ligne | #BTIV_LIGNE |
|-------|----------------------|-------|-------------|
|       |                      |       |             |

Vous trouverez ci-dessous la liste des champs disponibles par documents. Ainsi qu'un modèle complet d'exemple de billet collectif et billet individuel.

Suppléments / réductions : Pensez à prévoir plusieurs lignes vides en dessous de la valeur **#BTIV\_SUPP\_LIST\_LIB**. Afin d'y faire apparaître toutes les suppléments / réduction appliqués.